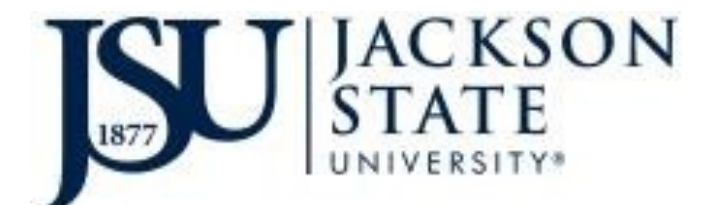

Division of Research and Economic Development Unit of Grants and Contracts Management 1400 J.R. Lynch Street \* P.O. Box 17329 Jackson, MS 39217 4th Floor Administration Tower Phone: 601.979.6345

## TIME AND EFFORT CERTIFICATION

# **Quick Steps to Certify**

### By the Employee

- Log into JSU P.A.W.S.
- Click Enter Secure Area (JSU P.AW.S)
- Click employee tab
- Click Banner 9 Employee Profile
- Login with your J# and NetID password
- > On far right, click Effort Certification
- Click Review or Certify Reports
- > **Double click** on your record
- > If data is correct, Click certify at the bottom
- > If data is incorrect, select Comments above effort report and leave your comments.

#### By the Principal Investigator

- ▶ Log into JSU P.A.W.S.
- Click Enter Secure Area (JSU P.A.W.S.)
- Click employee tab
- Click Banner 9 Employee Profile
- Login with your J# and NetID password
- Click the Effort Certification Tab on far right
- Click Review or Certify Reports
- Navigate to Advanced Search
- Select Chart of Account Code>J
- Select Effort Period Code>click on the drop down box>click reporting period>
- Click Go
- If data is correct, click Review for each employee
- ▶ If data is incorrect, select Comments above effort report and leave your comments.

### <u>Questions, Concerns, and Other Technical Support:</u> dana.body@jsums.edu